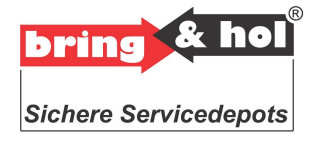

# Operating Manual Key Retrieval System

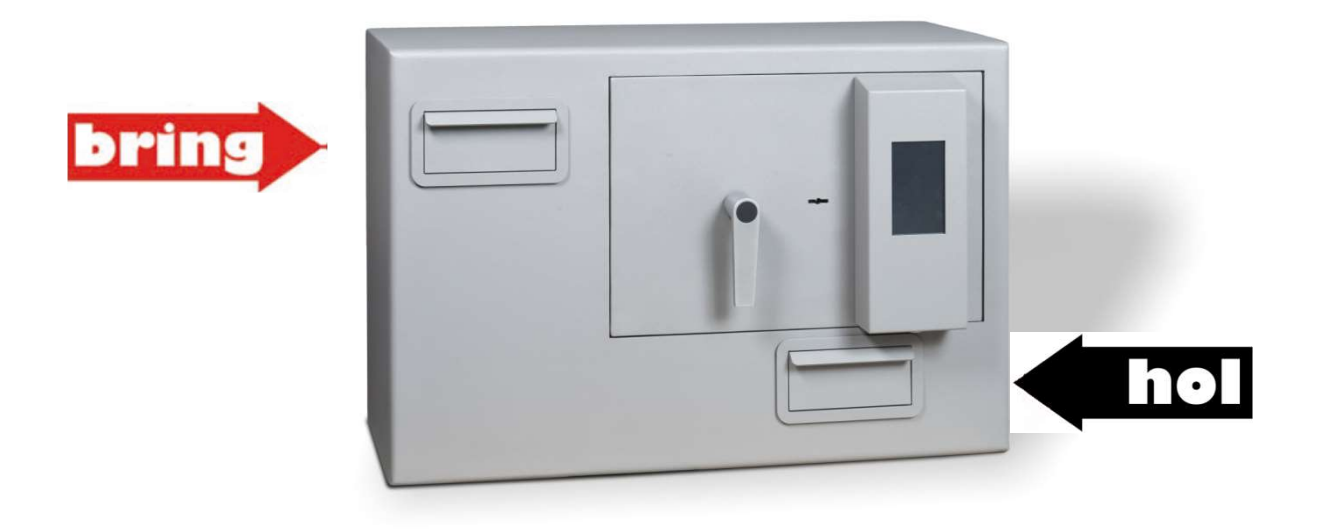

# **Modell S 10367**

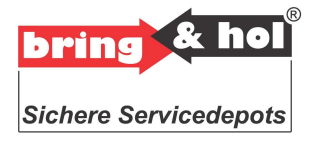

#### Anchoring

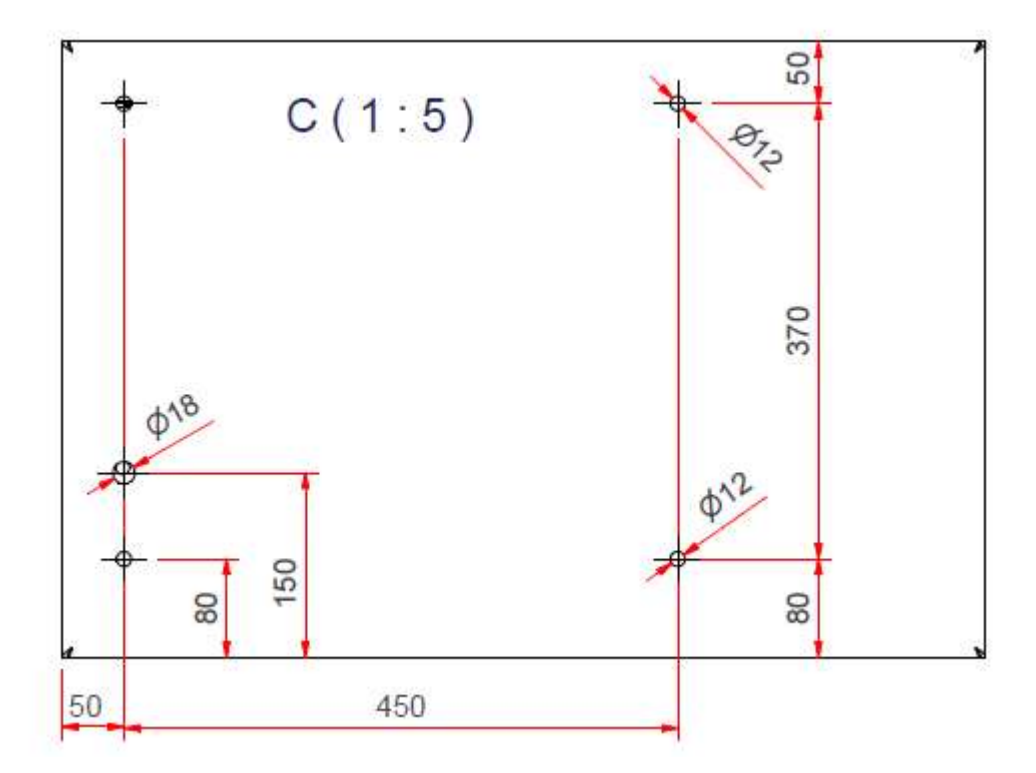

The anchorage must be performed by the customer. The SAS is equipped with 4 holes at the rear (see sketch). Fastening must be carried out with glue anchors or heavy duty dowels. However, it is recommended to use a counter plate.

#### Instruction for anchoring to wall

The safe have 4 holes at the rear of Ø 13mm

Drill with  $\emptyset$  12 mm drill through the holes in the cabinet. Drill at least 100 mm depth.

Use as follows: Hard concrete or Briks:

Glue anchors Ø 12 mm with anchoring plates of 150x150mm, or

Bolts Ø 12mm

We recommend at least 75 mm bolts for safe anchoring

Before you install the system on a wall, the funnel must be removed to ensure smooth installation. The disassembly of the funnel is explained in the following pictures.

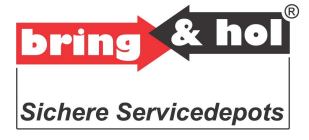

## Preparation for anchoring

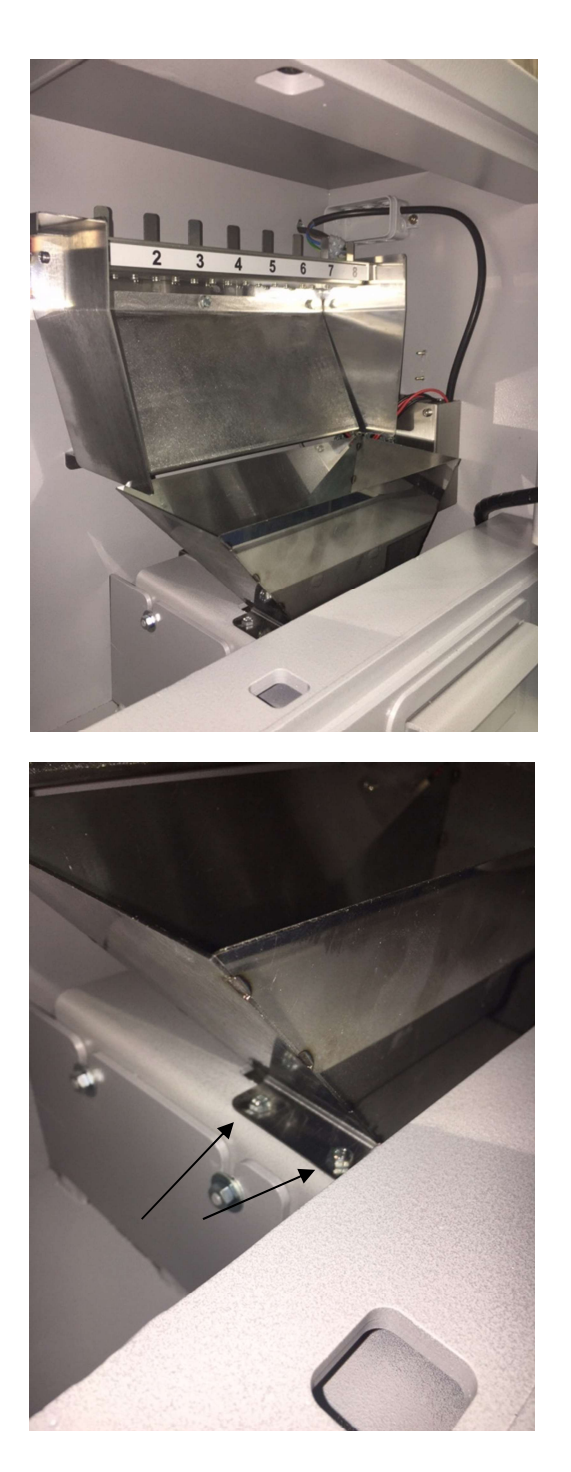

Inside view of the S 10367.

These two screws have to be screwed down with a 8 mm wrench to remove the insertion funnel.

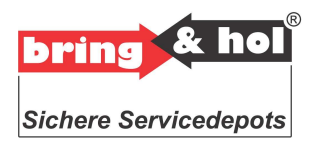

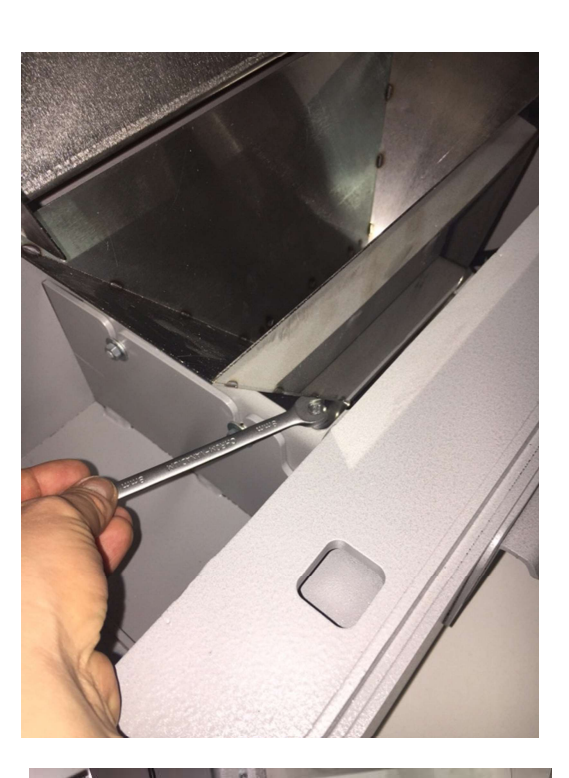

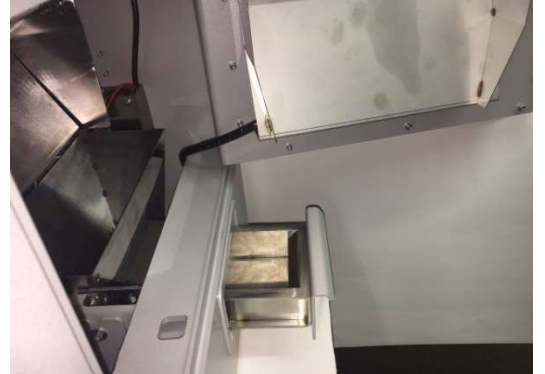

Please remove only the screws which are located on the left side of the funnel.

After the screws are removed, please open drawer.

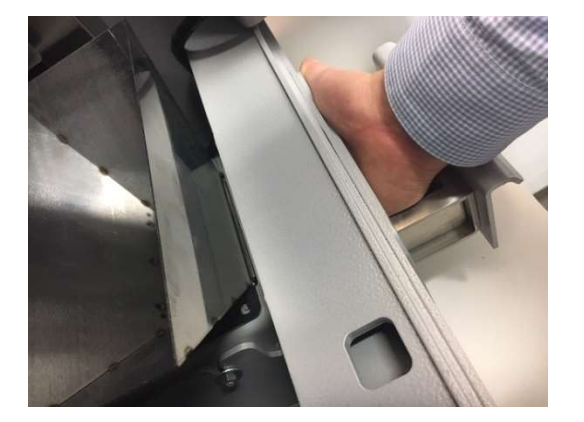

Place your hand in the drawer and close it until you feel the funnel flap with your fingertips. Press the flap below the funnel without using force with your finger tips a few millimeters to above. Pull the funnel now with your left hand slightly to the left, to dismount the hopper from its anchorage. If the funnel is removed the power supply can be connected. Mount the funnel in the reverse order.

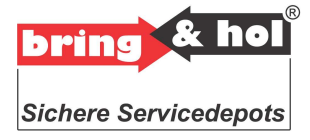

## **Programming:**

#### Administrator mode

Only the person in possession of the administrator code is able to add, change or delete PIN numbers. All key deposit systems are supplied with a two-part code. In the original factory settings, the administrator code is defined as '123', while the second administrator password (MCODE) is defined as '456'. To enter the administrator mode, it is necessary to enter both of these code numbers one after the other. It is essential that both of these codes are changed following installation!

#### Changing the administrator code

In the *ADMINISTRATOR MENU*, enter 4 to open the *Mcode* menu. This is where you can change the two-part code number. Enter the first code and confirm by pressing the Ready button. Repeat your entry and confirm again by pressing the Ready button. You will then be asked to change the Mcode. Follow the instructions, after which you will automatically return to the *USER MENU*.

#### Programming

In the initial state, you will be asked to enter a code (PIN number). Enter the administrator code, and in the administrator menu, enter a number from 1 to 6 to select the desired menu.

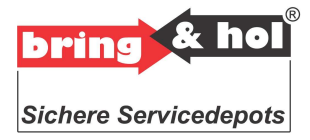

#### Setting a new code

In the *ADMINISTRATOR MENU*, enter 1 to display the *NEW menu*. The cursor will now flash alongside *Enter name*. Enter the name and confirm by pressing the Ready button. The cursor will move to *Enter CODE*. Enter the code (a number of between 1 and 10 digits) and confirm by pressing the Ready button. The cursor will now move to *Enter door Number*. Enter the desired key position in the magazine. If you enter a wrong letter or number, you can delete it by pressing the Delete button. Confirm by pressing the Ready button. The code is now programmed. The system will now ask you to programme further codes. Repeat the process or return to the *ADMINISTRATOR MENU* by pressing the Ready button and the Delete button.

#### Deposit keys

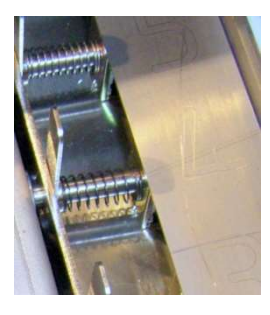

Push the slider back for the position in which you wish to deposit your keys and hold it there. Insert the keys from below by the key ring. Release the slider.

#### Delete code

Enter 2 to open the *All Codes* menu. Follow the instruction: *Press 1 for Yes or 2 to Cancel*. The message *ENTRY OK PLEASE WAIT* will now be displayed. After successful data entry, you will be automatically returned to the *USER MENU*.

#### Date and time

In the *ADMINISTRATOR MENU*, enter 3 to open the *Clock* menu. Enter the current time in hours, minutes and seconds. Confirm by pressing the Ready button. You will now be in the Date menu. Enter the current date in the form of year, month and date. Confirm by pressing the Ready button. Afterwards you will be returned to the *USER MENU*.

#### Languages

In the *ADMINISTRATOR MENU*, change the content of the display by pressing the *Ready* button. Then enter 5 to open the *Languages* menu. Here you can choose, one after the other, the user language, followed by the alternative language, followed by the master language.

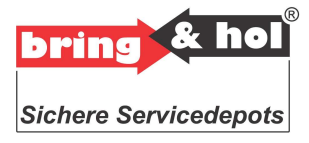

#### Reset

Should you ever forget either of the administrator codes, it is possible to reset the code to factory settings. To do this, switch off the device, insert a jumper onto connector 7 of the controller, and switch the unit back on. The word 'Reset' is now shown in the display. After a few seconds, the normal controller software will start up. Now switch off the device again, remove the jumper, and switch the unit back on. The two administrator codes will now have been restored to '123' and '456' respectively. You can now use these codes to enter the administrator menu and change the administrator codes again.

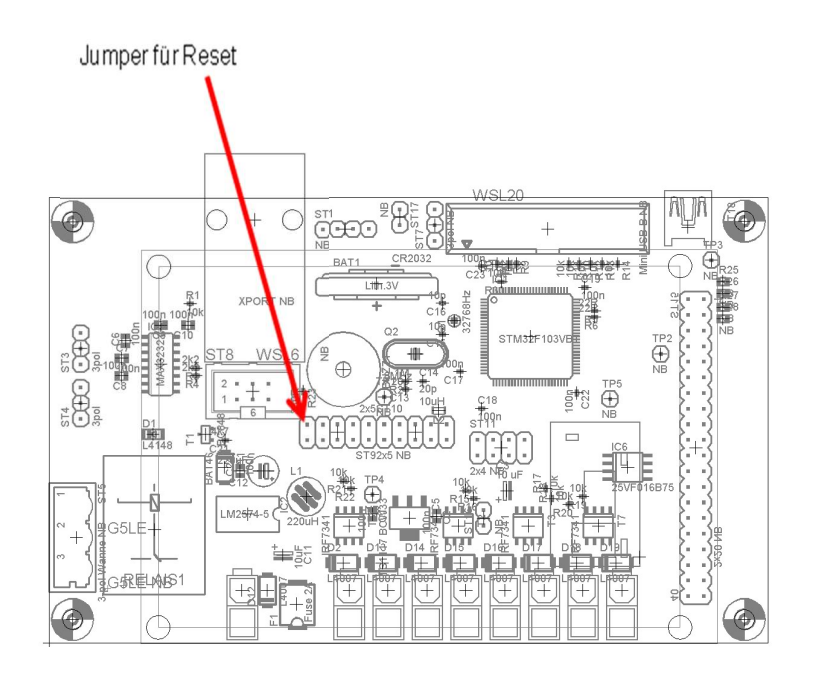